## Finantsnäitajad

Kui soovite muuta finantsnäitajate aruandes kuvatavaid veerge, valige Finantsmooduli seadistuste sirviaknast Aruannate seadistused. Leidke vasakust tulbast Finantsnäitajad ning klõpsake sellel üks kord ja vajutage nuppu 'Kirjeldus'. Ekraanil avaneb Finantsnäitajate aruande kirjeldusaken, kus iga Finantsnäitaja on kirjeldatud eraldi real -

|     | Nimi K  | eyRn                  |                    |       |   |
|-----|---------|-----------------------|--------------------|-------|---|
| 1   | Tüüp Fi | inantsnäitajad        | Veergude kirjel    | d     |   |
| K   | Kood    | Kommentaar            | Kirjeldus          | Peida |   |
| 1 ) | к       | Käive                 | -RESULT("100:199") | Ei    | 0 |
| 21  | мк      | Üle tähtaja ostuarved | APDUE(30)          | Ei    |   |
| 3 1 | т       | Ületähtaja müügiarved | ARDUE(30)          | Ei    |   |
| 4 \ | V4      | Varad                 | SALDO("100:199")   | Ei    |   |
| 5   |         | Käive/töötajate arv   |                    | Ei    |   |
| 6   |         |                       |                    |       |   |
| 7   |         |                       |                    |       |   |
| 8   |         |                       |                    |       |   |
| 9   |         |                       |                    |       |   |
| 10  |         |                       |                    |       |   |
| 11  |         |                       |                    |       |   |
| 12  |         |                       |                    |       |   |
| 13  |         |                       |                    |       |   |
| 14  |         |                       |                    |       | Ă |
| 15  |         |                       |                    |       | Ŧ |

Kood: Finantsnäitaja kood, seda koodi võite kasutada muude Finantsnäitajate arvutamisel (vt pilti).

Kommentaar: Finantsnäitaja nimetus, mida näete aruandes.

Kirjeldus: Valem Finantsnäitaja arvutamiseks.

Peida: Võimalikud valikud on Jah/Ei. Kui tegu on kogusummat kuvava reaga, mida pole vaja aruandes näidata, märkige Peida veergu 'Jah'.

Valemid:

Result("Konto kood"): Esitatakse määratud konto saldo netomuutus perioodil. Võimalikud näited:

Result("100"): Esitatakse konto 100 netomuutuse summa määratud perioodil.

**Result("100:199"):** Esitatakse kontode 100 kuni 199 netomuutuste summa määratud perioodil. Kontode vahemikku käsitletakse alfabeetilise mitte numbrilisena.

**-Result("100:199"):** Sama, mis eelmine, aga summa esitatakse vastupidise märgiga. See on vajalik, kui esitatakse müüginäitajaid, mis on Enterprise'i salvestatud negatiivsetena. Sellisel juhul miinusmärk käskluse ees muudab tulemuse positiivseks.

Result("100+120:199"): Konto 100 netomuutusele lisatakse kontode 120 kuni 199 netomuutuste summa.

- **ObjResult("Konto kood","Objekti kood"):** Sama, mis RESULT aga andmeid on võimalik objekti koodi abil filtreerida.
- Saldo("Konto kood"): Selle käsklusega esitatakse määratud konto lõppsaldo. RESULT käsklusest erineb see selle poolest, et arvesse võetakse ka eelmiste perioodide algsaldo. Selle käsklusega võidakse määratud kontode saldod esitada ka samuti nagu RESULT käsklusega: palun vt ka RESULT käskluse kirjeldust eespool.
- **Key("Kood"):** Arvutusse saab kaasata teise Finantsnäitaja väärtuse. Finantsnäitaja, millele siin viitate, peab ise olema kirjeldatud. Kui see nii ei ole, kasutatakse null-väärtust. Seepärast peab KEY rida olema viidatavast reast allpool. KEY käsklus ei ole suur- ja väiketähetundlik, küll aga lisatud viide.
- VATResult("Konto kood", "KM kood"): See käsklus on sarnane RESULT käsklusele, kuid perioodi netomuutuse arvutamisel võetakse arvesse ainult need kanded, millel on kasutatud määratud KM koodi.

Viide KM koodile ei ole suur- ja väiketähetundlik. Selle käsklusega võidakse määratud kontode saldod esitada samuti nagu RESULT käsklusega: palun vt ka RESULT käskluse kirjeldust eespool.

- VATBalance("Konto kood", "KM kood"): Selle käsklusega esitatakse valitud konto lõppsaldo võttes arvesse ainult määratud KM koodi kandvad kanded. VATRESULT käsklusest erineb see selle poolest, et arvesse võetakse ka eelmiste perioodide algsaldod.
- VATCredResult("Konto kood", "KM kood"): Selle käsklusega esitatakse konto kreeditkirjete summa perioodil võttes arvesse ainult määratud KM koodi kandvad kanded.
- VATDebResult("Konto kood", "KM kood"): Selle käsklusega esitatakse konto deebetkirjete summa perioodil võttes arvesse ainult määratud KM koodi kandvad kanded.
- APDue("Päevade arv"): Selle käsklusega esitatakse Ostureskontro arvete kogusumma, mis on üle tähtaja näidatud arv päevi. Näiteks käsklusega APDUE(20) esitatakse arvete summa, mille tähtaeg ületati 20 või enam päeva enne aruandeperioodi lõppu (st, summa, mis perioodi viimaseks päevaks oli vähemalt 20 päeva tähtaja ületanud). Päevade arv peab olema määratud. Kasutage käsklust APDUE(0), kui soovite, et summasse kaasataks kõik tähtaja ületanud Ostuarved.

#### ARDue("Päevade arv"): See käsklus on APDUE Müügireskontro vaste.

Pildil näete erinevaid Finantsnäitajate kirjeldamise võimalusi. Finantsnäitajate kirjeldamisel peab meeles pidama mõningaid asju. Kuna arvutustes kasutatakse Enterprise'i süsteemisiseseid väärtusi, esitatakse nt müügikontode saldod negatiivsetena, kuna nad on tavaliselt kreeditpoolel.Selle lahendamiseks kasutage lihtsalt vastupidist märki arvutusvalemi ees: nagu pildil 1. real. Samuti näete pildil kontode grupeerimist. Siin tuleb välja ka hästi struktureeritud kontoplaani väärtus. Kui kõik tulukontod on kenasti reastatud, on nende summeerimine lihtne.

#### Valemi sisestamine

Alates 6.0 versioonist on Enterprise'is aruannete lihtsamaks kirjeldamiseks valemi sisestamise aken. Kui liigute kursoriga väljale 'Kirjeldus' aruande kirjeldusaknas, saate klahvikombinatsioonigaWindowsis Ctrl – Enter ja Mac'is **X** - Enter avada akna 'Valemi sisestamine' -

| Pearaamat  Konto tulemus Konto saldo Konto tulemus KM-koodi kohta Konto saldo KM-koodi kohta Objekti tulemus Rea valem | Kontod<br>Objekt<br>KM-kood Summa<br>Päevi Ocebet j<br>Rea kood Ainult ke                            | a kreed<br>ebet<br>eedit |
|----------------------------------------------------------------------------------------------------|----------------------------------------------------------------------------------------------------|--------------------------|
| Ostureskontro<br>Tasumata Ostuarved<br>Ettemaksud                                                                      | Jäta vahele lahtised arver                                                                           | d                        |
| Müügireskontro<br>O Laekumata Müügiarved<br>O Ettemaksud                                                               | Jäta vahele lahtised arver<br>Märgukirjadeta ja vaid<br>Ainult märgukirjadeta<br>Ainult vaidlustatud | d<br>Ilustatu            |

Pearaamat, Ostureskontro, Müügireskontro: Siin saate valida, millisest moodulist ja milliseid andmeid soovite kuvada.

Kontod: Kui tegu on Finants mooduli valemiga, siis saab siia sisestada konto või kontode vahemiku.

Objekt: Kui tegu on Finants mooduli valemiga, siis saab siia sisestada objekti koodi.

KM-kood: Kui tegu on Finants mooduli valemiga, siis saab siia sisestada käibemaksukoodi.

- Päevi: Kui tegu on Müügi- või Ostureskontro valemiga, siis saab siia sisestadafinantsnäitajate arvutamisel aluseks võetava päevade arvu (aegunud perioodid).
- Rea kood: Kui soovite aruandes kasutada ka 'Kokku' rida, sisestage siia rea kood.
- Summa Ainult deebet, Ainult kreedit, Deebet ja kreedit: Kasutatakse Finants moodulis. Võimaldab näha kreeditit, deebetit ja bilanssi konto lõikes.

Jäta vahele lahtised arved - ootel: Võimaldab vaadata ootel olevaid ostuarveid.

Jäta vahele lahtised arved – Märgukirjadeta ja vaidlustatud, Ainult märgukirjadeta, vaidlustatud: Võimaldab vaadata üle tähtaja läinud müügiarveid.

Valem: Valitud valemi kontrollimiseks ning käsitsi muutmiseks.

Vajutage [Asenda] või [Lisa], kui olete valemi sisestamisega lõpetanud.

### Veerud

Finantsnäitajate aruandes on vaikimisi ainult kolm veergu – kood, kommentaar ja tulemus. Alates 6.0 versioonist on veergude arvu võimalik muuta. Lisades aruandesse veerge, saate vaadata andmeid näiteks kuude, kvartalite ja eelarvete lõikes. Kõik see on kättesaadav ühes aruandes. Veergude lisamiseks klõpsake aruande kirjeldusaknas nupul 'Veergude kirjeld'. Ekraanil avaneb aken 'Veergude kirjeldus: Uus'.

| Kommentaar | Tüüp        | Lisainfo        |                         |
|------------|-------------|-----------------|-------------------------|
|            |             |                 | 0                       |
|            |             |                 |                         |
|            |             |                 |                         |
|            |             |                 |                         |
|            |             |                 |                         |
|            |             |                 |                         |
|            |             |                 | 4                       |
|            |             |                 | Ŧ                       |
|            | Kommericadi | Kommentaar tuup | Kommentaar luup Lisaimo |

Osa 'A'

Kood: Määrake veeru kood.

Kommentaar: Veeru kirjeldus, mis on ühtlasi aruandes veeru pealkirjaks.

Tüüp: Sisestage veeru tüüp, mis määrab ära, mida vastavas veerus kuvatakse. Valikus on järgnevad tüübid:

- •Kood Aruande kirjeldusakna rea kood.
- •Kommentaar Aruande kirjeldusakna 'Kommentaari' väljale sisestatud tekst.
- •Tegelikud Valitud valemi tulemus.
- •Veergude summa Veergude summa
- Eelarve Kuvab eelarvete registrisse sisestatud kontode ja perioodide väärtuseid.
- Eelarve parandus Kuvab Eelarveparanduste registrisse sisestatud kontode ja perioodide väärtusi.

Osa 'B'

**Objektid:** Sisestage objekti kood, kui soovite näha andmeid Finantsmoodulist erinevate osakondade, isikute, artiklite lõikes.

Osa'C'

'C' osal saab kirjeldada iga veeru perioodi. Kuigi aruannet jooksutatakse terve aasta kohta, saab andmeid näha ka kuude ja kvartalite lõikes.

|   | Nimi | KeyRn      |                 |              |        |         |       | (   |
|---|------|------------|-----------------|--------------|--------|---------|-------|-----|
|   | Kood | Kommentaar | Periood         | Tasakaalusta | Pikkus | Asukoht | Peida |     |
| 1 | 1    | Kood       | Valitud periood | 0            | 0      |         | Ei    | n A |
| 2 | 2    | Kommentaar | Valitud periood | 0            | 0      |         | Ei    | U B |
| 3 | 3    | Kvartal 1  | Kuu             | 0            | 3      |         | Ei    |     |
| 4 | 4    | Kvartal 2  | Kuu             | 3            | 3      |         | Ei    |     |
| 5 | 5    | Kvartal 3  | Kuu             | 6            | 3      |         | Ei    |     |
| 6 | 6    | Kvartal 4  | Кии             | 9            | 3      |         | Ei    |     |
| 7 |      |            |                 |              |        |         |       |     |
| 8 |      |            |                 |              |        |         |       | Ψ.  |
|   |      |            |                 |              |        |         |       |     |

Periood: Asetage veeru periood. Võimalikud variandid on:

- •Valitud periood aruande kirjeldusaknas määratud periood
- •Kuu
- Aasta
- Arvestusaasta tänaseni
- Arvestusaasta
- **Tasakaalusta:** Vaikimisi on veeru perioodi alguseks aruande määramisaknas sisestatud alguskuupäev. Seda on võimalik muuta kui väljale 'Tasakaalusta' sisestada perioodide hulk ,mille võrra selle veeru alguskuupäev peab erinema määramisaknasse sisestatud alguskuupäevast. Pildil on ridadel 3,4,5 ja 6 veergude perioodiks määratud kuu. Real 4 on tulpa Tasakaalusta' sisestatud number kolm, mis tähendab seda, et selle veeru alguskuupäevaks on kolm kuud hilisem kuupäev kui määramisaknas sisestatud alguskuupäevat, mis on kuus kuud hilisem kui määramisaknas sisestatud periood.
- **Pikkus:** Selles tulbas saab määrata iga veeru perioodi pikkuse. Pildil on näha, et real 3, 4, 5 ja 6 on veerule määratud kolmekuused perioodid ehk kvartalid.
- **Asukoht:** Veergude paiknemine on vaikimisi võrdselt jaotatud, ent seda on võimalik muuta (0-480, kus 1 märgib akna paremat poolt).

Peida: Kui Te ei soovi veergu aruandes kuvada, märkige siia 'Jah'.

# Finantsnäitajate aruande vaatamine

Klõpsake funktsioonil 'Aruanded' ja valige nimekirjast topeltklõpsuga 'Finantsnäitajad'. Ekraanil avaneb aruande määramisaken.

| 0                 | DEMO: Määra finants     | mäitajad             |
|-------------------|-------------------------|----------------------|
|                   |                         | Käivita              |
| Periood           | 01.01.2003:31.12.2008   |                      |
| Objekt            |                         |                      |
| Objektitüüp       | 📃 Iga objekt erale      | di lehel             |
| V.a. objekt       |                         |                      |
| Võtmed            |                         |                      |
| Päis              | Finantsnäitajad         |                      |
| Kontakt           |                         |                      |
| Kontakti klass.   |                         |                      |
| Esita väärtused   | perioodi viimase p      | äeva kursiga         |
| Kontod            | Väärtused               | Tulemuste ümardamine |
| 💽 Gruppide kaup   | oa 💽 Baasvaluutas 1     | 💽 Ilma               |
| Ainult saldoga    | 🕘 Baasvaluutas 2        | Täisarvud Täisarvud  |
| C Kolk kontod     |                         | Iunanded Milionid    |
| Kaasaarvatud s    | simulatsioonid          | O miljonio           |
| 📃 Paiseta         |                         |                      |
| Meedia            |                         |                      |
| 💽 Ekraanile       | O Pdf                   |                      |
| Printerisse Faili | Html seotud faili Fucel | na                   |
| Abilaud           | Printeri dialoog        |                      |
| O Falsa           | 🗌 Ignoreeri ajalimii    | ti                   |

**Periood:** Määrake aruandeperiood kujul "01-01-03:31-12-08". Kui soovite aruannet vaid ühe päeva kohta, sisestage soovitud kuupäev. Enterprise teisendab kuupäeva ise perioodi formaati. Vaikimisi sisestub esimene periood seadistusest 'Aruannete perioodid'.

Objekt: Soovi korral sisestage objekt, mille kohta soovite finantsnäitajaid näha.

Võtmed: Kui Te ei soovi aruandesse kõiki finantsnäitajaid, määrake komadega, millised näitajad aruandesse kaasata (näiteks K, MK, T esimesel ekraanipildil Finantsnäitajate peatükis).

Päis: Sisestage aruande pealkiri.

- **Esita väärtused:** Määrake aruandes kuvatav valuuta. Kui soovite kasutada kohalikku valuutat (Baasvaluuta 1), jätke see väli tühjaks.
- **Kaasaarvatud simulatsioonid:** Märgi see valik, kui soovid aruandesse kaasata ka simulatsioonkanded. Simulatsiooniridu seisundiga 'Ära kasuta' ja 'Üle kantud' ei kaasata.

Päiseta: Aruande kuvamine ilma päiseta.

| • • •                                                                    |            | DEMO: Finantsn | läitajad  |                                                           | 0                                                                                             |
|--------------------------------------------------------------------------|------------|----------------|-----------|-----------------------------------------------------------|-----------------------------------------------------------------------------------------------|
| 🖴 🌞 🥖 👘                                                                  |            |                |           | ٩                                                         |                                                                                               |
| IIRATUD KASUTUS Finant:<br>temo Ettevõte AS<br>iimane reg.kp. 15.08.2003 | mäitajad   |                |           | HansaWorld, trükitud<br>Periood 01.01<br>Kaasaarvatud kir | 21.07.2011 13:58<br>2003 : 31.12.2008<br>initamata kanded<br>Täpne noteering<br>Ainult grupid |
| Kood                                                                     | Kommentaar | Kvartal 1      | Kvartal 2 | Kvartal 3                                                 | Kvartal 4                                                                                     |
| -36 784,35                                                               | -36 784,35 | -28 994,98     | -3 691,58 | -3 766,54                                                 | -331,25                                                                                       |
| 8 295,72                                                                 | 8 295,72   | 8 295,72       | 8 295,72  | 8 295,72                                                  | 8 295,72                                                                                      |
| 7 164,48                                                                 | 7 164,48   | 7 164,48       | 7 164,48  | 7 164,48                                                  | 7 164,48                                                                                      |
| 2,94,400,67                                                              | 10,01 جارے | 240 077 20     | 202020406 | 2.34 133,02                                               | 2.14 400,87                                                                                   |